# 22,7 °C Α ∧ ※ ப n Fig. 12 Interfaccia di controllo

#### ATTENZIONE:

Quando il Cronotermostato si connette alla rete Wi-Fi per la prima volta, effettua una serie di sincronizzazioni con il Server durante le quali i pulsanti sul Cronotermostato potrebbero non essere attivi.

- L'operazione dura pochi secondi.
- Consigliamo di mantenere sempre acceso il Router Wi-Fi.

# AGGIUNGI SMARTPHONE/TABLET

Per poter gestire il Cronotermostato Roma Wi-Fi da un altro dispositivo (Smartphone o Tablet) procedere come seque:

- Connettersi alla stessa rete Wi-Fi alla guale è collegato il Cronotermostato Roma Wi-Fi da associare.
- 2 Scaricare e avviare l'applicazione GecApp sul nuovo Smartphone/Tablet.
- 3 Selezionare Roma Wi-Fi e premere su "DISPOSITIVO ESISTENTE". L'App GecApp cercherà i dispositivi Roma Wi-Fi esistenti.
- 4 Selezionare il dispositivo a cui associarsi (es. Roma Wi-Fi casa).
- 5 Inserire il "Pin" di associazione inserito al momento della prima configurazione del Cronotermostato Roma Wi-Fi.

6 - Confermare l'operazione premendo "OK)"

Sul proprio Smartphone/Tablet si crea la relativa Interfaccia di controllo (Fig. 12). Il Cronotermostato Roma Wi-Fi ora sarà gestito anche dal nuovo Smartphone/ Tablet.

# QUALITA' DEL SEGNALE WI-FI

Sul display del cronotermostato Roma Wi-Fi è presente il simbolo di Qualità del segnale Wi-Fi (Fig. 13).

Esso rappresenta la Qualità del segnale WI-FI tra il cronotermostato e la rete WI-FI dello stabile ove installato.

La "Qualità del segnale" può essere:

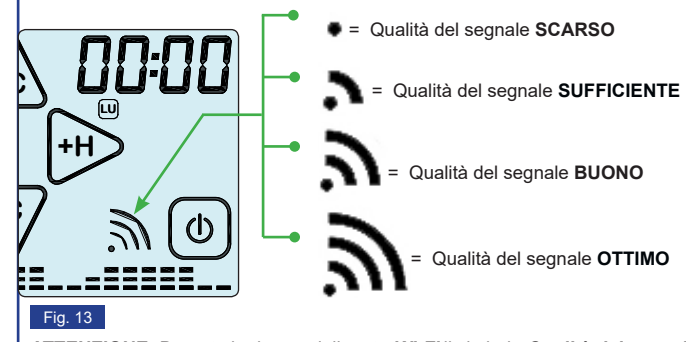

ATTENZIONE: Durante la ricerca della rete Wi-Fi il simbolo Qualità del segnale lampeggia.

6

## POSSIBILI ERRORI/PROBLEMI

• Dopo aver premuto uno dei tasti " 📿 " o "📿 lo Smartphone/Tablet non riceve risposta:

- C'è stato un errore di comunicazione tra Smartphone/Tablet e Cronotermostato. Riposizionare il Cronotermostato in modalità "Configurazione" e ripetere la procedura di "Configurazione".

 Se la comunicazione della "Configurazione" tra Smartphone/Tablet e Cronotermostato non avviene:

- disattivare la RETE DATI " ( ) " dello Smartphone/Tablet e ripetere la procedura.

### Se compare la scritta "Er2":

- effettuare un RESET del modulo Wi-Fi e ripetere la procedura di "Configurazione".

Se compare la scritta "Er3":

- Le impostazioni Wi-Fi inserite sono errate (SSID o Password errata). Effettuare un RESET del modulo Wi-Fi e ripetere la procedura di "Configurazione".

Se compare la scritta "Er4" :

- Il modulo Wi-Fi è connesso alla rete Wi-Fi ma non riesce ad accedere ad internet. Controllare che l'indirizzo IP sia corretto, che il router abbia effettivamente accesso ad internet e che non vi sia un "firewall" che blocchi il dispositivo (Porte di comunicazione UDP 50001 e 53030). Quindi ripetere la "Configurazione".

Il Cronotermostato non trova la rete Wi-Fi:

· Verificare la copertura rete Wi-Fi nella zona di installazione.

• L'app visualizza "Dispositivo non in rete":

- Premere sull'icona " 📰 " e riselezionare il dispositivo. Verificare che lo Smartphone/Tablet e Cronotermostato abbiano una connessione ad internet attiva. Può essere che manchi la rete elettrica nell'edificio.

- "Rete disabilitata. Connessione ad internet non disponibile durante la connessione alla rete" Roma Wi-Fi (Android):
- Se richiesto, confermare l'accesso alla rete Roma Wi-Fi
- RISPOSTA DEL DISPOSITIVO NON RICEVUTA, ASSICURARSI DI ESSERE COLLEGATI ALLA WI-FI DEL CRONOTERMSOTATO E RIPROVARE:

- C'è stato un errore di comunicazione tra Smartphone/Tablet e Cronotermostato. Chiudere l'applicazione GecApp.

Effettuare un RESET del modulo Wi-Fi sul cronotermostato. Riposizionare il Cronotermostato in modalità "Configurazione" e ripetere la pro-

cedura di "Configurazione" creando un "Nuovo dispositivo".

DIRETTIVA 2012/19/UE (Rifiuti di Apparecchiature Elettriche ed Elettroniche - RAEE):

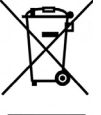

RAEE

Informazioni agli utenti: L'etichetta con il cassonetto barrato presente sul prodotto indica che il prodotto non deve essere smaltito tramite la procedura normale di smaltimento dei rifiuti domestici. Per evitare eventuali danni all'ambiente e alla salute umana separare questo prodotto da altri rifiuti domestici in modo che possa venir riciclato in base alle procedure di rispetto ambientale. Per maggiori dettagli sui centri di raccolta disponibili, contattare l'ufficio governativo locale o il rivenditore del prodotto.

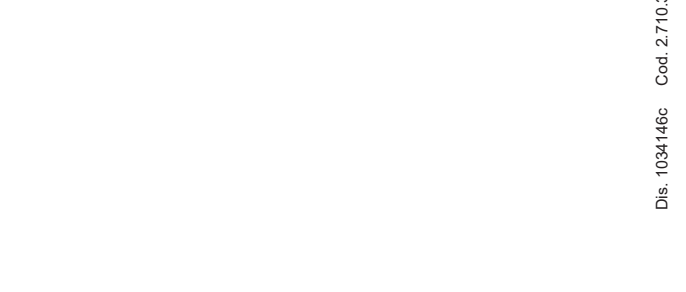

CARATTERISTICHE TECNICHE

da 15°C a 35°C in modalità ESTATE ( 🗦

- Possibilità di programmare gualsiasi temperatura compresa nei campi di regolazione in ogni

Bianco o Antracite

- Contributo del dispositivo di controllo della temperatura all'efficienza stagionale di riscalda-

mento d'ambiente: 1%. (in conformità alla Direttiva 2010/30/CE Regolamento 811/2013/UE).

MADE IN ITALY

-9,9°C...+ 45°C 6A 250 Vac / 30Vdc (Carico Resistivo)

a semincasso nella scatola 2 o 3 moduli,

+0,2°C

206 ar.

Rete Wi-Fi 2.4 GHz IEEE 802.11 b/g/n.

da 85 a 275Vac - 50/60Hz.

ogni 30 minuti.

Visualizzazione grafica delle temperature impostate, orario e tempe

- Campo di regolazione: da 5°C a 30°C in modalità INVERNO ( 🕅

- Differenziale termico regolabile: da +0,2 a +2°C ( intervallo di inter

- Alimentazione:

- Banda di freguenza:

- Passo di regolazione

Portata contatti Relè:

- Installazione:

- Colori disponibili:

- Peso complessivo:

- Programma MANUALE

- Temperatura di funzionamento:

- Sincronizzazione automatica dell'orario.

- Funzione di "Correzione temperatura rilevata"

mezz'ora del giorno per tutti i giorni della settimana.

- Dispositivo di controllo della temperatura di classe 1.

- Blocco funzioni con password.

Display touch screen retroilluminato.

- Programmazione:

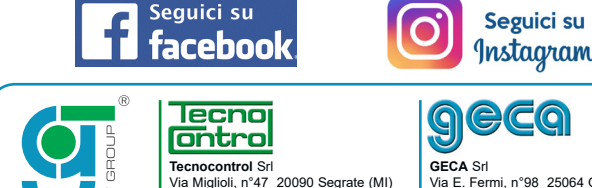

Italy Tel. +39 02 26922890

www.tecnocontrol.it

| GECA Srl           |                    |
|--------------------|--------------------|
| Via E. Fermi, n°98 | 25064 Gussago (BS) |
| Italy Tel. +39 030 | 3730218            |
| www.gecasrl.it     |                    |

La ditta costruttrice si riserva il diritto di apportare gualsiasi modifica, estetica o funzionale, senza preavviso alcuno ed in gualsiasi momento.

|                           | 9000     |
|---------------------------|----------|
| ratura rilevata.          | GecApp   |
| <sup>2</sup> ),<br>).     | Roma Wi- |
| ento da + 0,1°C a +1°C ). |          |

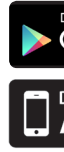

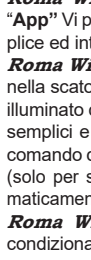

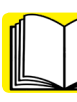

7

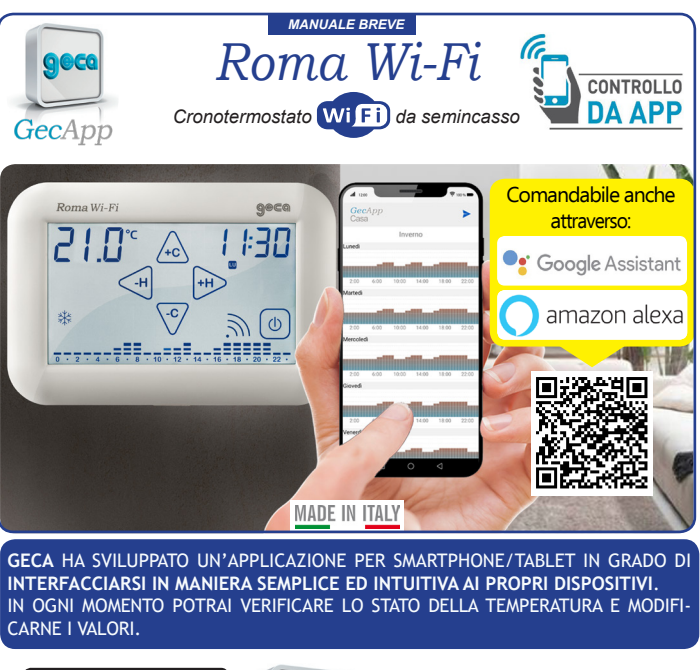

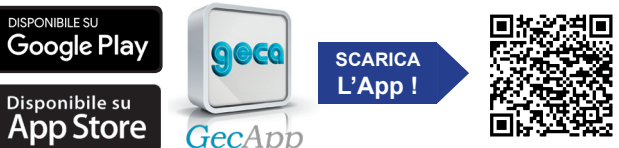

### DESCRIZIONE GENERALE

Roma Wi-Fi è un Cronotermostato touch screen Wi-Fi da semincasso che tramite "App" Vi permette di comandare la temperatura della vostra abitazione in maniera semplice ed intuitiva, utilizzando il vostro Smartphone o Tablet.

Roma Wi-Fi può essere installato sia nella scatola incasso 2 moduli (scatola 502) che nella scatola incasso 3 moduli (scatola 503). Roma Wi-Fi è dotato di un display retroilluminato con visualizzazione grafica delle temperature, modificabili mediante comandi semplici e funzionali che ne facilitano la programmazione. Roma Wi-Fi permette il comando di impianti di riscaldamento e di raffrescamento. Grazie alla geolocalizzazione. (solo per sistema operativo Android) il dispositivo può essere attivato/disattivato automaticamente in base alla distanza dell'utente dall'abitazione.

Roma Wi-Fi evita gli sprechi di energia azionando l'impianto di riscaldamento o condizionamento solo guando serve.

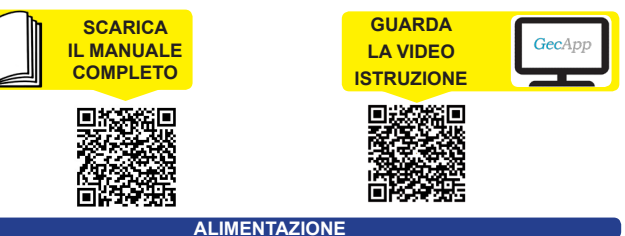

N.B. PRIMA DI COLLEGARE IL CRONOTERMOSTATO Roma Wi-Fi TOGLIERE LA TENSIONE DI RETE.

Attenzione: I collegamenti elettrici devono essere effettuati mediante cavi sottotraccia. N.B. Collegare il carico elettrico prima di collegare la rete elettrica (Fig.1).

I morsetti per il collegamento elettrico sono situati nella parte posteriore del Cestello. Il cronotermostato Roma Wi-Fi va alimentato con una tensione compresa tra 85 e 275Vac - 50/60Hz tramite i morsetti "1" e "2" (Fig.1).

#### COLLEGAMENTO ELETTRICO

Il cronotermostato Roma Wi-Fi va alimentato con una tensione compresa tra 85 e 275Vac - 50/60Hz tramite i morsetti "1" e "2" (Fig.1).

L' uscita è composta da un relè con i contatti in scambio liberi da tensione in grado di sopportare un carico di 6A 250 Vac / 30Vdc.

Al cronotermostato da semincasso Roma Wi-Fi è possibile collegare i seguenti dispositivi (riscaldamento/raffrescamento) utilizzando gli schemi sotto riportati:

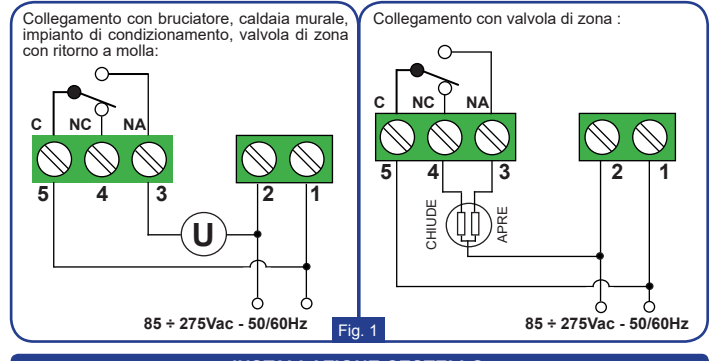

### INSTALLAZIONE CESTELLO

Roma Wi-Fi può essere installato sia nella scatola incasso 2 moduli (scatola 502) che nella scatola incasso 3 moduli (scatola 503).

In entrambi i casi l'altezza consigliata è di 1,5m dal pavimento, in luogo asciutto. esente da correnti d'aria e lontano da fonti di calore.

Dopo aver effettuato i collegamenti elettrici, fissare il Cestello alla scatola incasso tramite le viti in dotazione assicurandosi che il Tasto di blocco sia nella parte inferiore del Cestello (Fig.2).

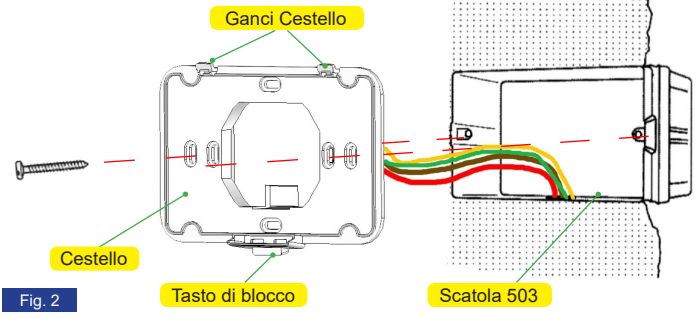

#### INSTALLAZIONE CRONOTERMOSTATO

Inserire il cronotermostato Roma Wi-Fi nei "Ganci Cestello" e con un movimento rotatorio fissarlo fino all'avvenuto incastro con il Tasto di blocco (Fig.3). Viceversa, per separare il cronotermostato Roma Wi-Fi dal Cestello, premere il Tasto di blocco e ruotare il cronotermostato verso l'alto (Fig.4).

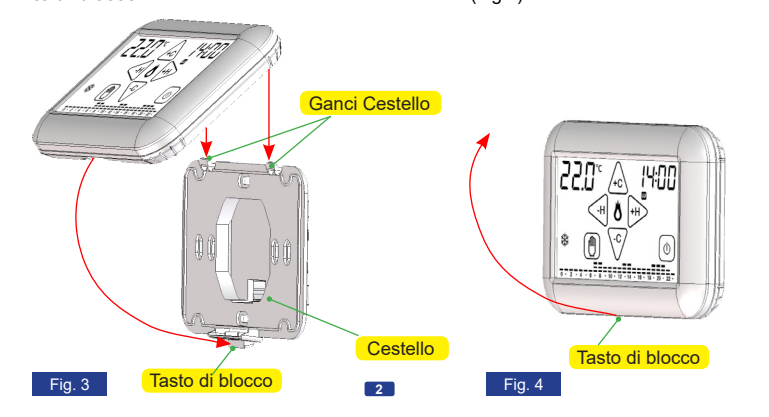

#### CONFIGURAZIONE WI-FI

1 - Dopo aver alimentato il cronotermostato **Roma Wi-Fi**, scaricate gratuitamente l'Applicazione GecApp con il vostro Smartphone/Tablet aiutandovi con il QR code sottostante oppure scaricandola da Google play o dall'App Store.

Solo per **Solo** S: Per coloro che utilizzano un Tablet con sistema operativo iOS impostare la funzione di ricerca nell'App store su "solo iPhone".

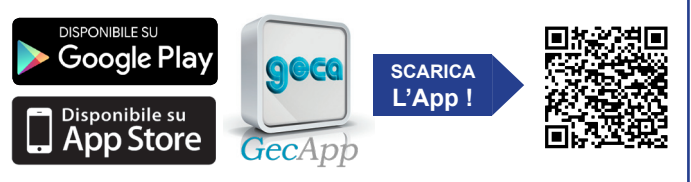

Per impostare il Cronotermostato in modalità Configurazione procedere come segue:

- Toccare il display del cronotermostato per attivarlo (accensione backlight).
- Dalla SCHERMATA PRINCIPALE (Fig.1) entrare nel MENU' impostazioni premendo contemporaneamente per 2 secondi la zona touch della TEM-PERATURA rilevata e la zona touch dell'ORA.
- 3 Entrare nel Sottomenù WIFI premendo per circa 2 secondi la scritta WIFI (Fig.2).

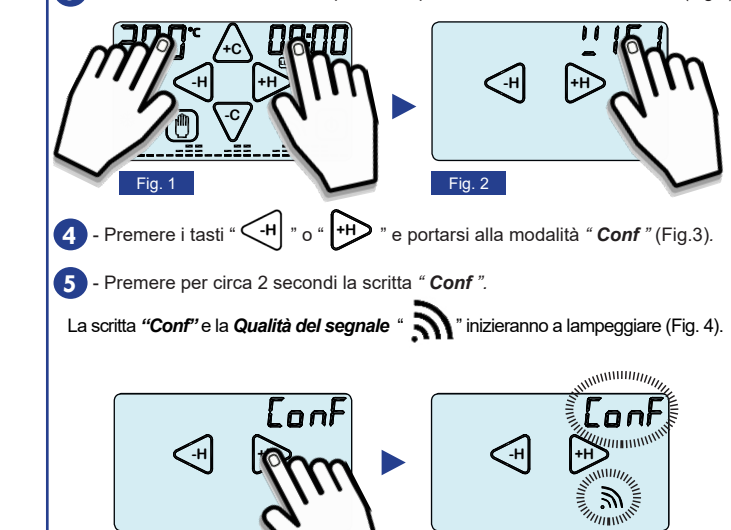

Al termine dei lampeggi apparirà a scritta EXIT (Fig.5):

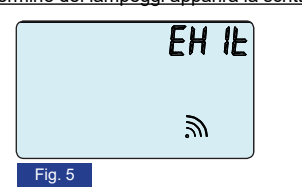

Fig. 3

A questo punto il Cronotermostato Roma Wi-Fi è in modalità "Configurazione".

Fig. 4

N.B. E' possibile uscire dalla modalità "Configurazione" premendo su "EXIT", (comparirà la scritta "Att " di attesa). Alla comparsa della scritta "Att " attendere gualche secondo trascorso il quale il cronotermostato si porterà nella "Schermata principale" (Fig.1).

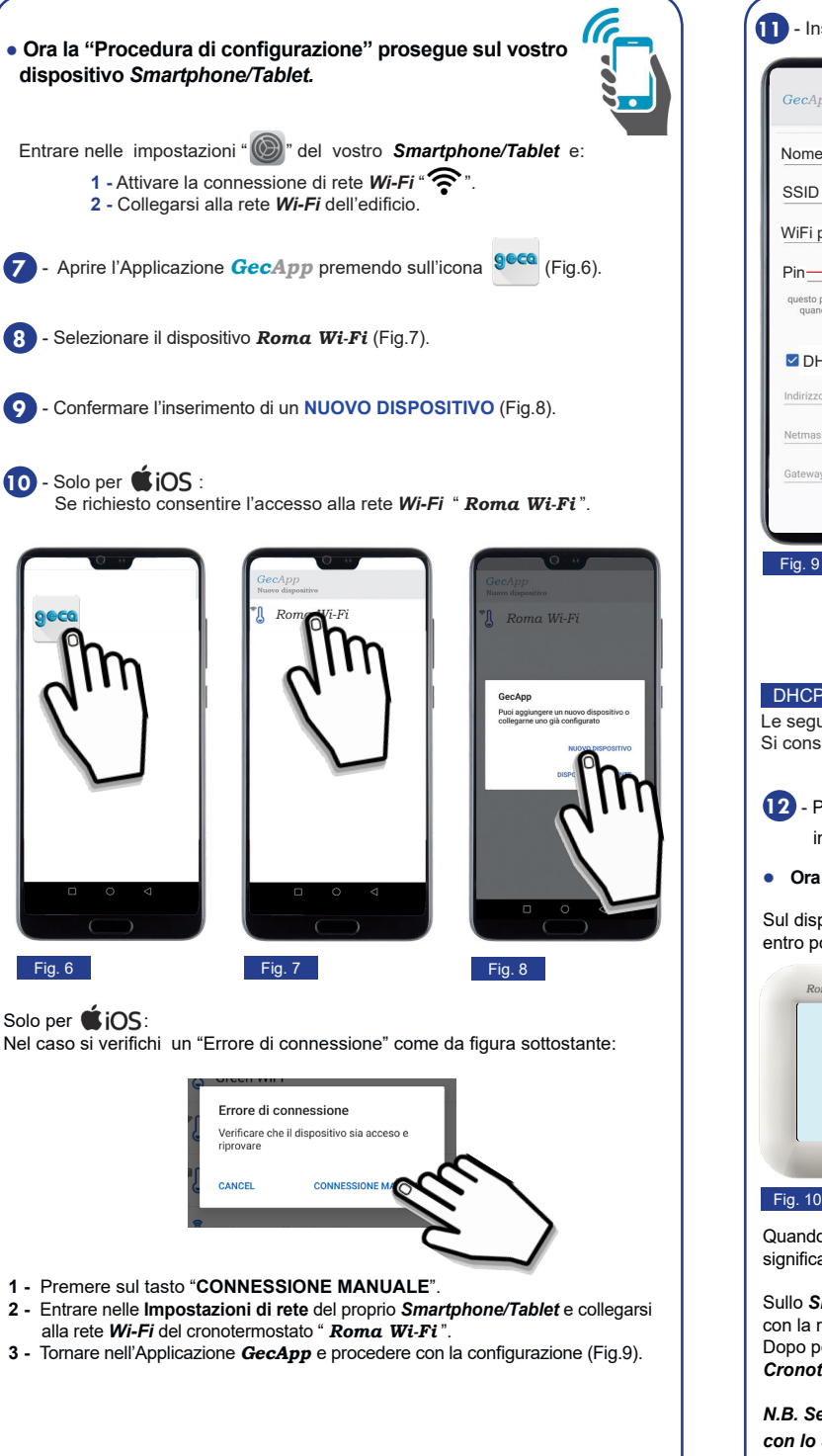

4

DHCP.

Sul display del *Cronotermostato* (Fig.10) appare la scritta " *Rtt* " (Attendere) ed entro pochi secondi si visualizzerà la Schermata principale (Fig.11).

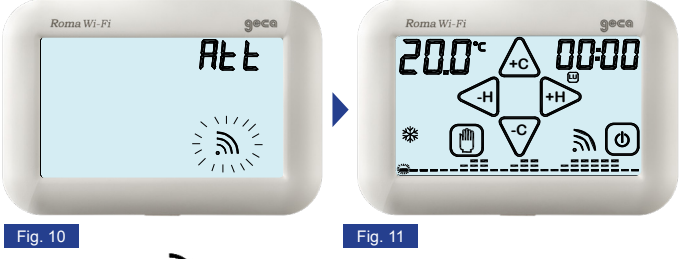

Sullo Smartphone/Tablet verrà così creato il "Nuovo dispositivo" con la relativa interfaccia di controllo come da figura 12. Dopo pochi secondi l'interfaccia si aggiorna con i parametri del Cronotermostato e sarà possibile comunicare con lo stesso.

N.B. Se entro un minuto l'interfaccia dello Smartphone/Tablet non si aggiorna con lo STATO del Cronotermostato premere sull'icona "- "e riselezionare il dispositivo appena creato.

- Inserire i dati come da figura 9.

|                                                                                                    | Nome dispositivo                                                                                                    |
|----------------------------------------------------------------------------------------------------|----------------------------------------------------------------------------------------------------|
| Castan                                                                                                    | Inserire un nome al dispositivo (es. Crono Casa).                                                                     |
| GecApp                                                                                                    | SSID (Nome della rete Wi-Fi)                                                                                          |
| Nome dispositivo                                                                                                    | - <u>Solo per</u> 🗳 ¡OS :                                                                                             |
| ssid                                                                                                    | Utilizzare il tasto " (i) " per effettuare la ricerca della rete <b>Wi-Fi</b> di casa alla quale il <b>Cronoter</b> - |
| WiFi password                                                                                                    | mostato deve collegarsi e selezionarla.                                                                               |
| Pin                                                                                                    | - <u>Solo per</u>                                                                                                    |
| questo pin è quello che deve essare inserito<br>quando si vuole associare un ulteriore<br>smartphone al dispositivo | il campo SSID è già compilato con il nome della rete <i>Wi-Fi</i> di casa alla quale il <i>Cronotermosta</i> -        |
|                                                                                                    | to deve collegarsi.                                                                                                   |
| DHEF                                                                                                    | tomaticamente compilato assicurarsi che                                                                               |
| Indirizzo IP                                                                                                    | lo Smartphone/Tablet sia collegato alla rete                                                                          |
| Netmask                                                                                                    | Wi-Fi di casa, chiudere e riaprire l'App, quin-                                                                       |
| Gateway                                                                                                    | di riprovare. In alternativa, è possibile inserire manualmente il nome della rete <i>Wi-Fi</i> .                      |
|                                                                                                    | WI-FI PASSWORD                                                                                                    |
|                                                                                                    | Inserire l'eventuale password (in caso di rete Wi-                                                                    |
| Fig. 9                                                                                                    | <i>Fi</i> protetta) per collegarsi alla rete <b>Wi-Fi</b> di casa.                                                    |
|                                                                                                    | PIN                                                                                                    |
|                                                                                                    | Inserire il <b>PIN</b> che permette di associare al                                                                   |
|                                                                                                    | Cronotermostato un ulteriore Smartphone/Tab-                                                                          |
|                                                                                                    | iet (veai Par. Aggiungi Smartphone/Tablet).                                                                           |
| DHCP, INDIRIZZO IP etc. etc                                                                                         |                                                                                                    |
|                                                                                                    |                                                                                                    |

Le seguenti impostazioni sono per utenti esperti. Si consiglia la modifica solo in caso di effettiva necessità.

12 - Premere uno dei tasti " 📿 " o " 📿 " situato in alto a destra, per inviare le impostazioni al Cronotermostato.

Ora la "Procedura di configurazione "prosegue sul Cronotermostato.

Quando il simbolo " 3 " (Vedere par. Qualità del segnale ) smette di lampeggiare significa che il Cronotermostato si è collegato alla rete Wi-Fi selezionata (Fig.11).